- In the HTML Image Map Export dialog box, choose the .GIF or .JPEG option and click OK.
- Specify options in the Export Bitmap dialog box. If you need help in deciding, go to one of the following:

<u>Go to the Saving a file</u> <u>in .GIF format</u> Tutor

<u>Go to Saving a file in .JPEG</u> format\_ Tutor

## 8. Click the Export button.